解説

# COMPRO12の使用法(1)

吉原 一紘\*

*シエンタオミクロン(株)* 140-0013 東京都品川区南大井 6-16-4 \* Kazuhiro. Yoshihara@ Scienta Omicron.com (2017 年 7 月 14 日受理; 2017 年 9 月 19 日掲載決定)

Common Data Processing System (COMPRO)はスペクトルデータ処理用のソフトウェアとして, VAMAS プロジェクト(Versailles Project on Advanced Materials and Standards)の下で1989年から作 成が開始された. COMPRO を用いることにより、データ構造が異なるスペクトルデータを ISO 規 格のデータ構造に変換することができ、ISO 規格に基づくエネルギー軸や強度軸の校正が可能で、 かつ、多くの研究者が提案した多様なデータ処理法を利用することができる.また、COMPRO は スペクトルデータベースや表面分析に必要な物理定数のデータベースを備えている.

COMPRO はバージョンアップを重ね, 現在は Windows 7, 8, 10 上で動く Version 12 (COMPRO12) が公開されている.本解説では COMPRO に用いられている基本的なアルゴリズムの解説も含めて, COMPRO12 の使用法を紹介する.

## The Usage of COMPRO12 (part 1)

K. Yoshihara<sup>\*</sup>

ScientaOmicron, Inc. 6-16-4, Minami-Oi, Shinagawa-ku, Tokyo 140-0013, Japan \* Kazuhiro.Yoshihara@ScientaOmicron.com (Received: July 14, 2017; Accepted: September 19, 2017)

We have been constructing the spectral data processing system named Common Data Processing System (COMPRO) under VAMAS (Versailles Project on Advanced Materials and Standards) umbrella since 1989. COMPRO is designed to be a program to convert an original spectral data file structure to ISO formats, to assess the data processing procedures proposed by scientists, to calibrate energy and intensity scales according to ISO standards, to check a spectrum, and to build both spectra and correction factor databases. In this system, the spectral data acquired on different instruments and/or computers can be compared to one another.

COMPRO has been upgraded many times, and the latest one is Version 12 (COMPRO10), which runs on Windows 7, 8 and 10. In this lectures, the usage of COMPRO12 will be explained with the basic introduction of algorithms used in COMPRO.

#### 1. COMPRO の目的

COMPRO (Common Data Processing System)を開発 する過程はすでに JSA vol.19, No.1, 16-23(2012)に説 明してあるので,ここでは詳しくは触れないが,開 発の大きな動機は「我々は表面分析装置が実用化さ れてからの20年間というもの,積み上げた知識を 共有化してこなかったのではないか?」という当時 (1980年代後半)の問題提起に応えることであった. データの共有化を目指すためには、メーカー毎に異 なったデータ構造を統一すること、エネルギー軸や 強度軸の校正法などを決めることが必要であった. このために、我々は VAMAS プロジェクトに参加し ている機関の協力を得て、スペクトル処理ソフトウ ェアとして COMPRO の開発をすることになった. さらに,提案されているさまざまなデータ処理アル ゴリズムを共通で検証するシステムとして COMPRO を使えるようにすべきだという意見が VAMAS の中で出され,その要求にも対応するよう になった. Fig.1 に COMPRO の概念をまとめる.

共通データ処理環境としての Common Data Processing System

異なった装置やコンピューターで取得されたスペクトルデータを共有 化し、また、提案された様々なデータ処理法を共通で検証することを 目的として、我々は1989年以降、VAMAS (Versailles Project on Advanced Materials and Standards) プロジェクトの一つとして Common Data Processing System (COMPRO)を開発してきた。

COMPROはこれまでに何回もアップグレードされ、現在はVersion 12 (COMPRO12)が公開されている。COMPRO12はWindows 7, 8,10上で稼働する。

#### Fig. 1. Concept of COMPRO

#### 2. 共通データ構造

異なった装置から得られたスペクトルデータを共 通の環境でデータ処理するためには、データ構造を 共通化しておくことが必要である.そのために、 ISOでは ISO14975 と ISO14976 というデータ構造に 関する規格を制定した. Fig.2 に ISO のデータ構造 の概略を示す. COMPRO では ISO 規格で記述され たデータをデータ処理に用いている.この ISO 規格 では、全ての情報はテキストデータとして記録され、 記述する項目の順序も規定されている.

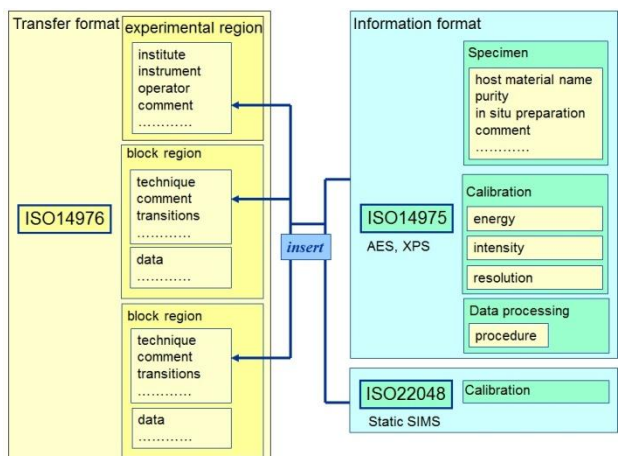

Fig. 2. Structure of ISO 14976, 14975 and 22048

ISO14976 は experimental 部分と block 部分に分か れており, experimental 部分には機関名,装置名な どを記録し, block 部分には測定条件(たとえば,線 源,測定範囲,検出角度,スパッタリング時間な ど)に続けて,測定データを記録する. ISO14976 で は, experimental 部分, block 部分それぞれに実験の タイトルや試料の状態などをコメントとして付け加 えることができる構造となっている. ISO14975 は 実験に用いた試料の情報,装置の校正結果,データ 処理に関する記述方法を決めている. ISO14975 は コメントとして ISO14976 の中にはめ込むことがで きるようになっている. 具体的な ISO14976 の例を Fig. 3 に示す. すべての項目は Text コードで記述さ れ,行ごとに記述内容が決められている.

Experimental 領域

| VAMAS Surface Chemical Analy<br>SASJ 組織名<br>special type 装置の形式<br>guest オペレーターの名前<br>demo 実験の名称<br>1 コメント行数<br>energy shift コメント<br>NORM データの形式 (NORM:ス<br>SDPSV-7<br>REGULAR 横軸の刻みが一定(<br>1 スペクトル領域(spectral regio<br>0 実験変数の数(SDPの場合は[<br>0 ブロック内手入力項目数<br>0 拡張実験入力数<br>0 拡張ブロック入力数<br>7 ブロック(block)の数(領域毎の | vsis Standard Data Transfer<br>ペクトル、SDP:デブススペクト<br>デブス強度変化、他にMAPなど<br>他にIRREGULARがある)<br>n)の数<br>1] (time in seconds, s))                          | Format 1988 May 4<br>ル変化<br>がある)<br>域数>)                                          |
|----------------------------------------------------------------------------------------------------|----------------------------------------------------------------------------------------------------|-----------------------------------------------------------------------------------|
| Block 領域                                                                                                    |                                                                                                    |                                                                                   |
| 1st block id 第1プロック<br>1st sample id<br><br>1 コメント行数<br>energy shift_0 コメント<br>XPS 手法<br>AIK_a, mono 線源<br>1486.6 線源エネルギー                                                                                                    | 201     データ点数       1200     最小値       10202     最大値       2858     カウント数       2772     カウント数       2841        2892     2728       2726     2826 | Al K_a, mono<br>1486.6<br><br>201<br>1106.236<br>9790.347<br>2582.083<br>2750.901 |
| Ni-<br>Ni 3p-<br>逆時<br>binding energy 横軸ラベル<br>eV<br>単位<br>80<br>開始エネルギー<br>-0.1<br>ステップ                                                                                                    | 2nd block id 第2ブロック<br>2nd sample id<br><br>1<br>energy shift_5<br>XPS                                                                             | 3rd block id<br>3rd sample id<br><br>end of experiment                            |

Fig. 3. Example of ISO 14976

#### 3. COMPRO の構造

共通データ構造が決定され、COMPROの開発の 方向が決まった. Fig.4 に COMPROの構造を示す. 言語は C#を用いている. C#は.NET Framework 上で 稼働するので、稼働 OS は Windows (7, 8, 10) であ る. COMPRO 本体は画面にスペクトルや処理結果 を表示する GUI (Graphical User Interface) 部分と演 算処理をする Library とに分かれている. なお、C# 以外の言語で書かれた演算コードも Dynamic Link Library という方法で COMPROの Library に組み込む ことができる. Library に登録されたデータ処理の アルゴリズムは、他のソフトウェアからも使用可能 である. さらに SASJ 会員や後藤先生の協力で構築 されたスペクトルデータベース、物理定数データベ ースも COMPRO で利用できる.

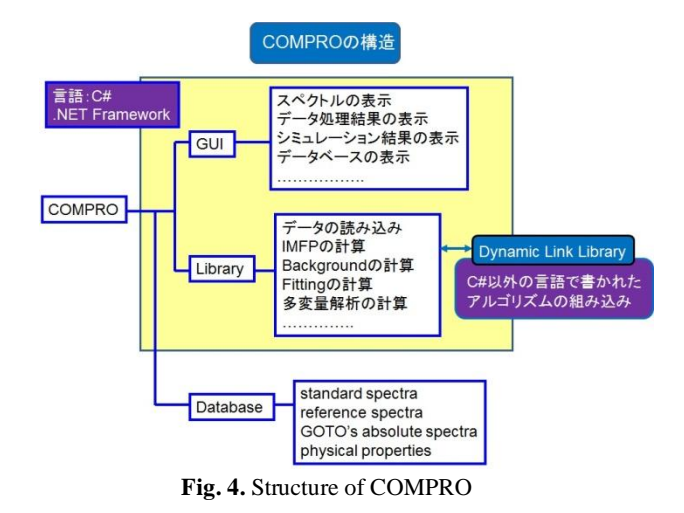

#### 4. COMPRO のインストール

COMPRO は表面分析研究会のホームページ (Fig. 5) からダウンロードできる.

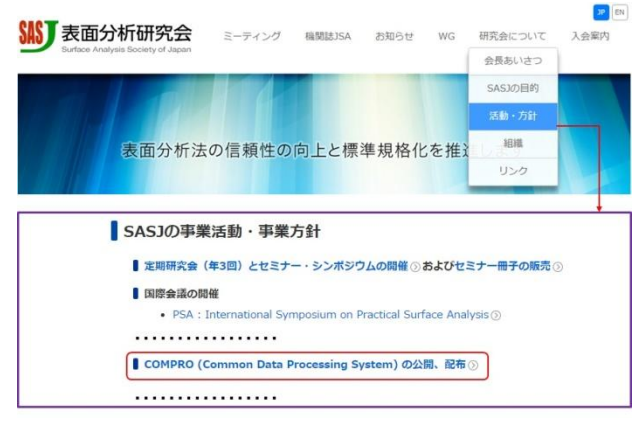

Fig. 5. Homepage of SASJ

[COMPRO (Common Data Processing System)の公 開, 配布]をクリックすると COMPRO のホームペー ジ (Fig.6) が現れる.

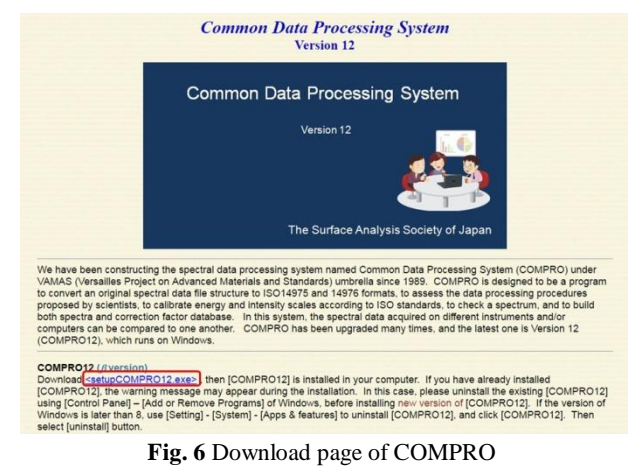

<setupCOMPRO12.exe>をクリックする. 「製造元 を確認できませんでした. このソフトウェアを実行 しますか?」という警告メッセージ(Fig.7)が出る ことがあるが、「実行」を選択する.

| 発行元を研   | 崔認できませ             | んでした。このソフトウェアを実行しますか?                                                 |
|---------|--------------------|-----------------------------------------------------------------------|
|         | 名前:                | MICRONHO¥Downloads¥setupCOMPRO12 (2).exe                              |
|         | 発行元:               | 不明な発行元                                                                |
|         | 種類                 | アプリケーション                                                              |
|         | 発信元:               | C:¥Users¥YoshiharaK.OMICRONHQ¥Downloads¥s                             |
|         |                    |                                                                       |
|         |                    | 実行(R) キャンセル                                                           |
|         |                    |                                                                       |
| V 20771 | ル開く前に常             | (に警告する(W)                                                             |
| -       | /                  | + 祭徒二+按訂為約++林小二常方,要な老+的++((書類)                                        |
|         | しのファイルしい<br>きる発行元の | よ、発行元を棟証じざる有効なテンタル者名かめりません。1言親じ<br>ソフトウェアのみ実行してください。実行することのできるソフトウェア( |

Fig. 7. Warning message during download

[Will you install COMPRO12?]という確認メッセージ(Fig.8)が出るので「はい」を選択する.

| ? | Will you install ( | COMPRO12? |
|---|--------------------|-----------|
|   |                    |           |
|   |                    |           |
|   | (\$61(Y)           | いいえ(N)    |

なお、COMPRO はしばしば小さなバージョンア ップがなされるので、すでに COMPRO12 をインス トールしてあると、古いバージョンの COMPRO12 をアンインストールするようにという 警告文 (Fig.9)が現れるので、そのときにはアンインスト ールしてから、再度ダウンロードを実行し直す.ア ンインストールの方法は Windows のバージョンご とに若干異なるので、Windows の指示に従ってアン

| 8 | 別のバージョンの製品が既にインストールされていま<br>す。このバージョンのインストールを続行できませ<br>ん。既にインストールされているバージョンの製品を<br>構成、または削除するには、コントロールパネルの<br>プログラムの追加と削除] アイコンを使用します。 |
|---|----------------------------------------------------------------------------------------------------|
|   |                                                                                                    |

インストールすることが必要である.

Fig. 9 Warning message for old version of COMPRO12

#### 5. COMPRO の機能

メニューバーから COMPRO の機能を選択できる. ただし、スペクトルデータベースがダウンロードさ れていないと、スペクトルデータベースは表示され ない.メニューバーに表示される COMPRO の機能 を Fig.10 に示す.機能の内容は順次紹介する.

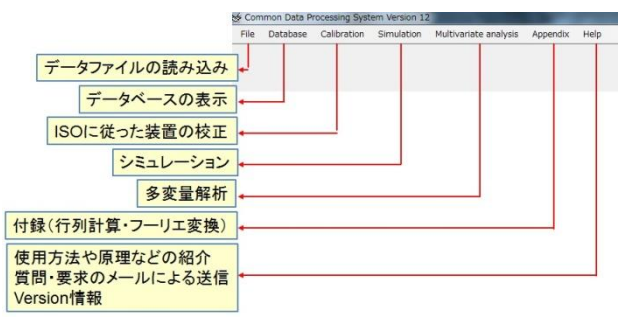

Fig. 10. Function of COMPRO

#### 6. データファイルの読み込み

メニューバーから[File] - [Open]を選択すると, Fig.11 に示すデータファイルの選択画面が現れる.

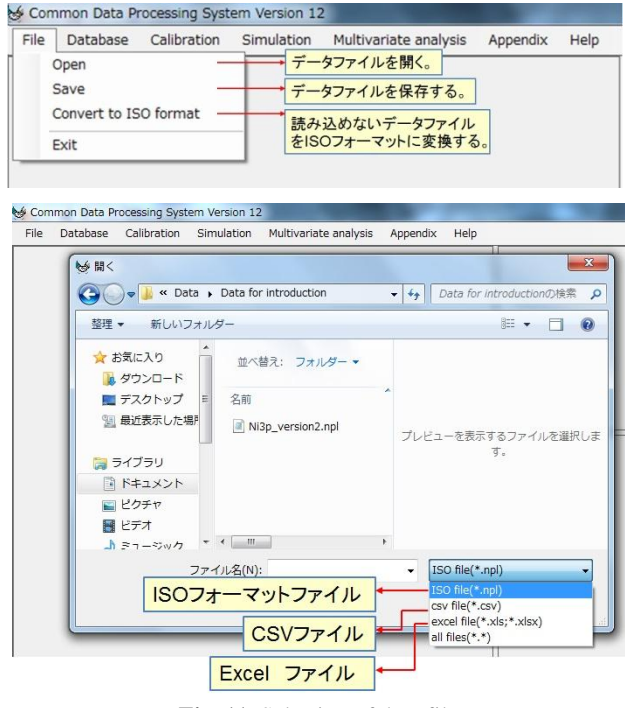

Fig. 11. Selection of data file

ISO フォーマットファイル, CSV ファイル, Excel ファイルが読み込み可能なフォーマットである. ISO フォーマットファイルは選択すれば, 直ち にスペクトルが表示される.

画面は Fig.12(a) に示すように、"溝"で領域が 分割されているが、マウスで"溝"をドラッグする と領域の大きさが変更できる. 画面の左側には処理 プロセスの選択のためのツールバーが現れる.画面 の上部の領域には,選択したスペクトルが表示され る.Fig.12の場合は7個のブロックから構成されて いる.スペクトル名はスペクトル表示画面のタブに 記録されており,タブをクリックするとタブ名のス ペクトルが再表示される.スペクトル表示画面の右 側(Fig.12(b))にはスペクトル名が登録され,表 示される.スペクトルの表示画面の下部はスペクト ルに含まれているブロックの内容(ファイル名,ブ ロック番号,横軸範囲,遷移名,表示線の色)が表 示されている.

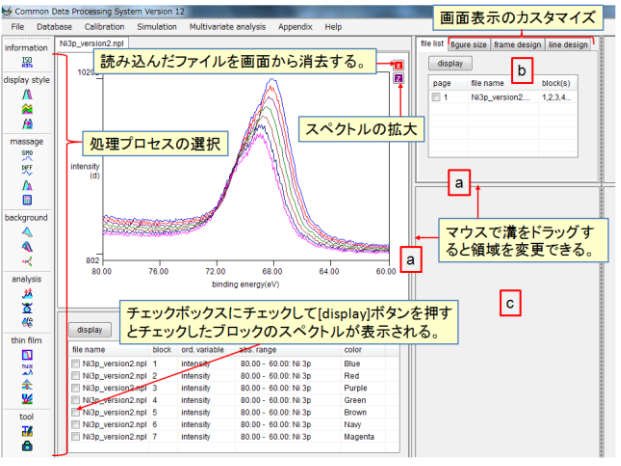

Fig. 12. Display of spectrum with ISO format

ブロックのチェックボックスをチェックし, [display]ボタンをクリックすると指定したブロック のスペクトルが表示される.チェックボックスを複 数チェックすると,複数ブロックを指定することが 可能である.指定したブロックのスペクトルが表示 されると,スペクトル表示画面の右上に青色の[X] ボタンが現れるので,それをクリックすると,元の 全スペクトル表示画面に戻る.読み込んだスペクト ルを COMPRO から除去したい場合にはスペクトル 表示画面の右上の赤色の[X]ボタンをクリックする.

スペクトル表示領域の右側上部には、COMPROに 読み込まれたファイルがボックス(Fig.12(b))内 に表示される.このリストの[page]という項目に記 されている数値はスペクトル表示画面のタブの順番 と一致している.また、スペクトルの表示画面のカ スタマイズが出来る.右側下部の領域(Fig.12(c)) には、データ処理に用いる制御画面が現れる.

#### 7. 処理プロセスの概要

表示されたスペクトルに対して Fig.13 に示すよう なデータ処理が、ツールバーの対応するアイコンを クリックすることにより実行される.各処理プロセ スの概要は後刻紹介する.

- ツールバーは、7つの領域に分類されている.
- (1) [information]: スペクトルの取得情報
- (2) [display style]: スペクトル表示方法
- (3) [massage]:データ処理
- (4) [background]: バックグラウンド差し引き
- (5) [analysis]: 定性, 定量, 因子解析
- (6) [thin film]: 薄膜解析
- (7) [tool]: 文字入力, 画面ダウンロード

領域毎に対応するアイコンがまとめられている.

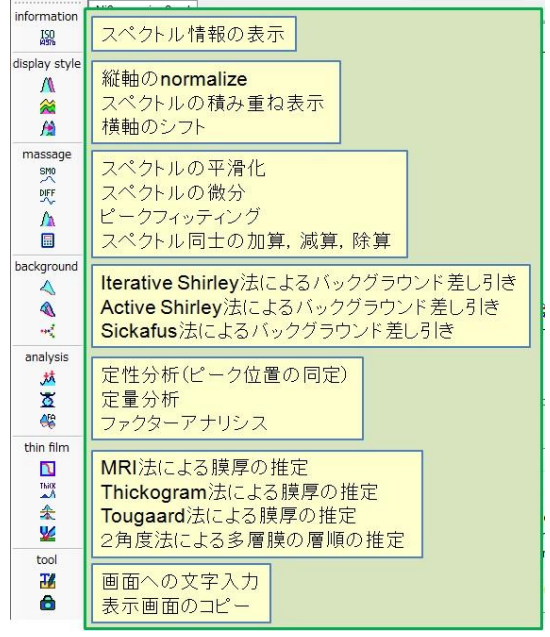

Fig. 13. Tool bar of COMPRO

#### 8. スペクトルの拡大

Fig.14 に示すように、スペクトル表示画面の右上の[Z]ボタンをクリックし、マウスで拡大したい領域を囲む.指定した領域の境界線をマウスでドラッグすると指定領域を変更できる.指定領域確定後、再度[Z]ボタンをクリックすると指定領域が拡大される.同時に青色の[X]ボタンが [Z]ボタンの下に出現する.拡大の解除は青色の[X]ボタンをクリックする.

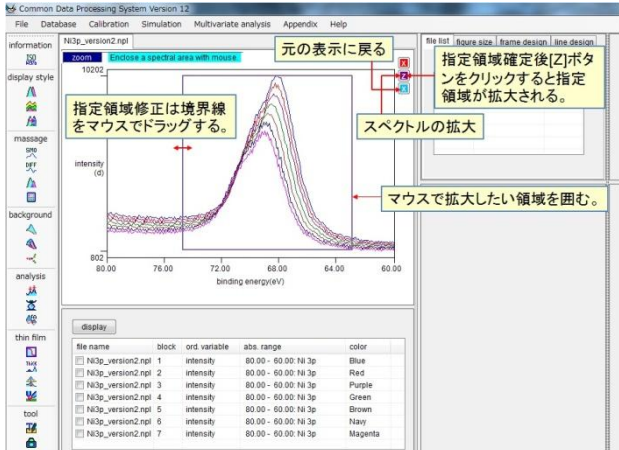

Fig. 14. Zoom spectra

## 9. 画面表示のカスタマイズ

Fig.15 に示すように、スペクトル表示領域のサイズの変更、スペクトルを描く線の種類などは、スペクトル表示領域の右側にある領域のタブを選択することで実行できる.

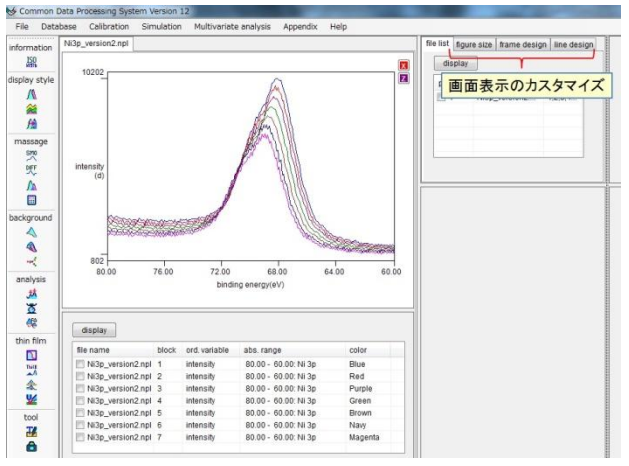

Fig. 15. Selection of customizing menu

Fig.16 に示すように, [figure size]タブを選択する と(Fig.16(a)),スペクトル表示領域の中にあるス ペクトル表示枠の大きさを変更できる.表示枠の設 定は[record]ボタンをクリックすると,保存される. [frame design]タブを選択すると(Fig.16(b)),スペ クトル表示枠のデザインの変更ができる. [line design]タブを選択すると(Fig.16(c)),スペクトル 表示線の種類,太さ,線色を変更できる.いずれの 場合も緑色の[D]ボタンをクリックすると規定値に 戻すことができる

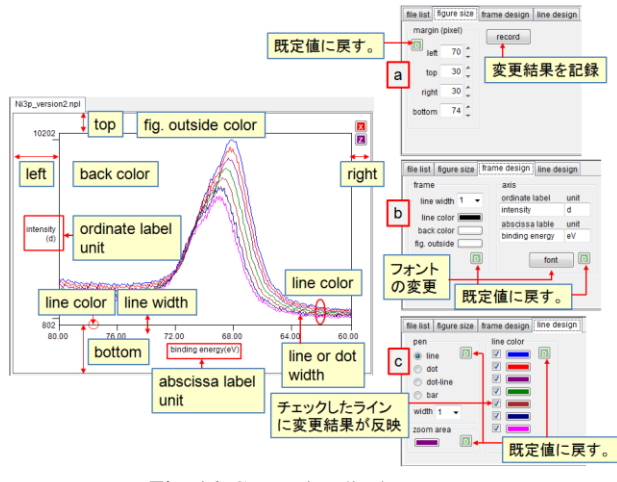

Fig. 16. Customize display screen

### 10. 異なったファイルのスペクトルの同時表示

読み込んだファイル名はスペクトル表示画面のタ ブと表示画面の右側にあるボックス内に記録されて いる.右側のボックスのファイル名のチェックボッ クスにチェックを入れ, [display]ボタンをクリック するとチェックしたファイルが同時に表示され,仮 のファイル名が付けられる.チェックしたファイル は,仮のファイルのブロックとして表示される.仮 のファイルは[File] - [Save]を選択するとユーザーの ディレクトリーに保存することができる.なお, Fig. 17 のスペクトル表示画面では,AES と XPS の スペクトルが同時表示されているので,横軸は自動 的に[kinetic energy]表示になる.

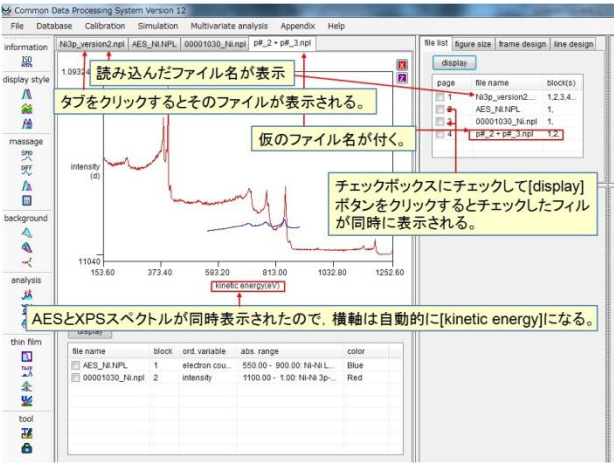

Fig. 17. Simultaneous display of spectra

#### 11. スペクトル情報の表示

画面左側のツールバーの一番上のアイコン器をク リックすると、表示されているスペクトルの情報が Fig.18 のように表示される. この画面上で、情報の 編集ができる. 黄色のテキストボックスの場合には ダブルクリックすると選択肢が現れる. 画面はブロ ック番号毎に表示される. COMPRO では XPS のデ ータは binding energy で表示させるので、kinetic energy 表示のスペクトルの場合は[binding energy]を 選択すると自動的に binding energy に変換される.

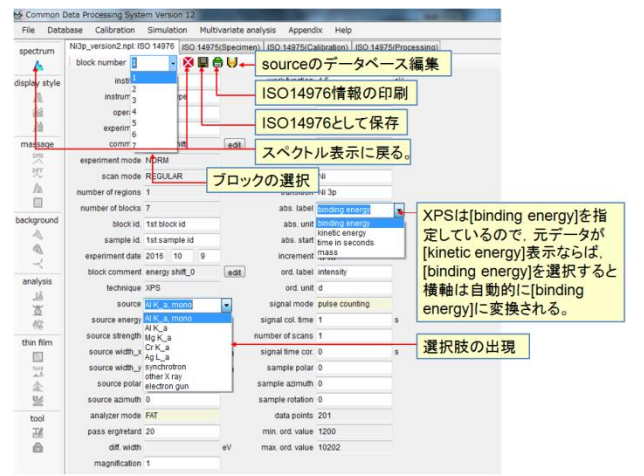

Fig. 18. ISO 14976 of spectrum

元のスペクトル表示画面に戻るには、左側のツー ルバーの一番上のアイコン▲をクリックするか、赤 色の[X]ボタンをクリックする.項目に変更がある と「保存するか」と聞いてくる.なお、ディスクア イコン■をクリックすると変更内容を保存するこ とができる.画面上部には[ISO14975 (Specimen)], [ISO14975 (Calibration)], [ISO14975 (Processing)]の タブがあり、ISO14975 に基づく記録ができる.

#### 12. CSV ファイルの読み込み

最も一般的な CSV 形式はエネルギー軸とカウン ト軸の2列からなる構造である.

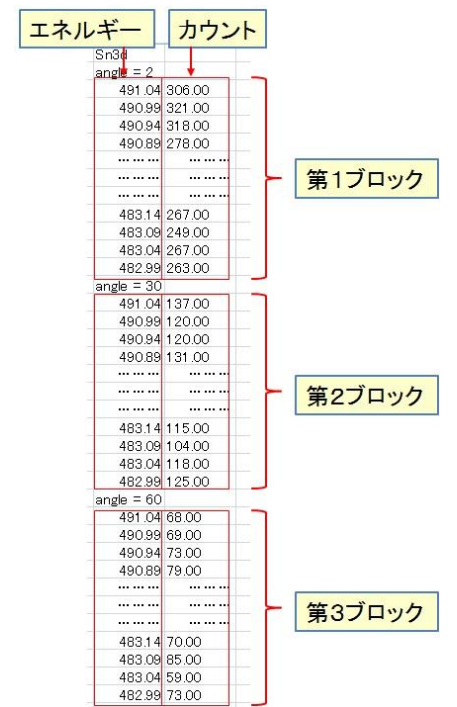

Fig. 19. CSV data file with 2 columns

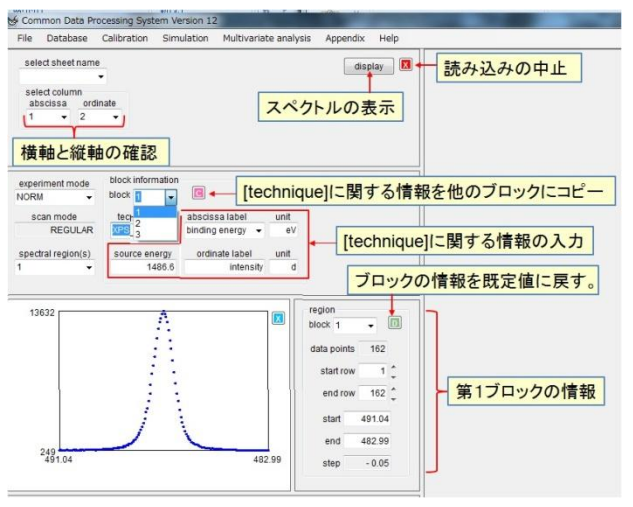

Fig. 20. Conversion of CSV data file

[File] - [Open]メニューでファイルを選択するとき

の拡張子に csv を選択すると、CSV ファイルを読み こみ、Fig.20 に示す ISO 構造への変換画面が現れ る.

画面の下部にスペクトルが表示される. [select column]の[abscissa]と[ordinate]に表示される横軸と 縦軸の列番号を確認する. データ点数,開始エネル ギー,終了エネルギーなどが自動的に表示されるが, 不必要な値をデータとして認識することがあるので, チェックする. ブロック毎に選択した[technique]に 対応して[source energy], [abscissa label, unit], [ordinate label, unit]に既定値が自動的に入力される. 表示内 容の修正は可能である. なお, ピンク色の[C]ボタ ンをクリックすると, [technique]に関する入力情 報が他のブロックへコピーされる.

全てのブロックの入力が終了した後, [display]ボ タンをクリックすると自動的に ISO フォーマットに 変換されたファイルがユーザーのディレクトリーに 保存され,スペクトルが表示される.ファイル名は 拡張子が csv から npl に変更される.なお,同名の ファイルがある場合には上書きするかを聞いてく る.

強度軸として複数のカラムを選択した場合には, [display]ボタンをクリックすると Fig.21 に示すよう な選択したカラムの一覧表が現れる.カラムのデー タをブロックデータとして採用する場合にはチェッ クボックスにチェックを入れて,再度[display]ボタ ンをクリックする.

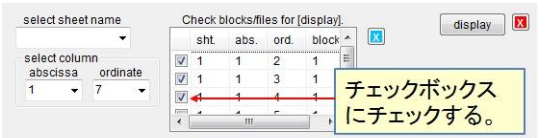

Fig. 21. Selection of columns for display

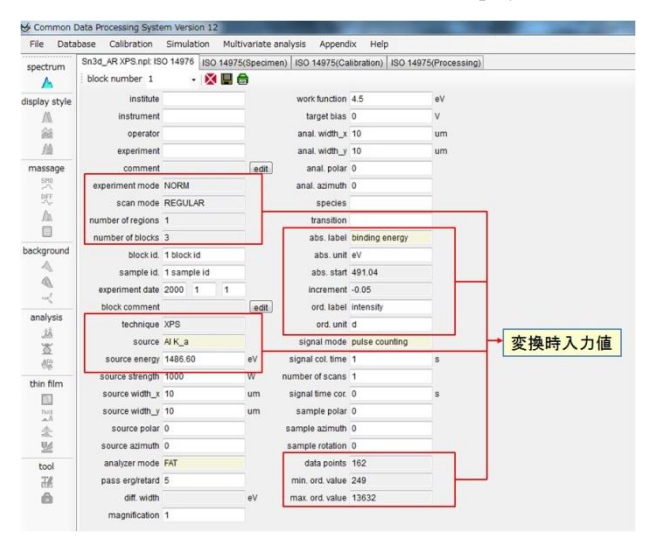

Fig.22. ISO14976 of converted data file

ISO に変換したファイルは, ISO に要求される項目の全てが記入されているわけではないのでスペクトル情報を確認することが望ましい.変換時に入力された項目はFig.22の赤枠で示した項目のみで,他はブランクか既定値が入力されている.

CSV ファイルの中にはブロック毎に列の組み合わせを作って記録する場合もある.また,最初の列のみがエネルギー値で,次の列からはブロックごとのカウント数というファイルもある.Fig.23 に示す例はブロック数2個のデータ例で,ブロックごとにデータ数,エネルギー値が異なる例である.

| 第1ブロ     | <b>Iック</b>       | 第2ブロック |        |     |  |
|----------|------------------|--------|--------|-----|--|
| エネルギー カウ | <mark>フント</mark> | エネルキ   | デー カワ  | シント |  |
|          |                  |        | -      |     |  |
| Energy   | Ni               | Energy | Fe     |     |  |
| 1100     | 61 3960          | 1000   | 730480 |     |  |
| 1 0 9 9  | 611959.9         | 999    | 739600 |     |  |
| 1 0 9 8  | 606159.9         | 998    | 743320 |     |  |
| 1 0 9 7  | 601120           | 997    | 732880 |     |  |
|          |                  |        |        |     |  |
|          |                  |        |        |     |  |
|          |                  |        |        |     |  |
| 105      | 46240            | 5      | 14440  |     |  |
| 104      | 44440            | 4      | 17040  |     |  |
| 103      | 42560            | 3      | 19200  |     |  |
| 102      | 44480            | 2      | 21 000 |     |  |
| 101      | 45080            | 1      | 23560  |     |  |
| 100      | 43800            |        |        |     |  |
| 99       | 40960            |        |        |     |  |
| 98       | 42480            |        |        |     |  |
|          |                  |        |        |     |  |
|          |                  |        |        |     |  |
|          |                  |        |        |     |  |
| 5        | 19800            |        |        |     |  |
| 4        | 19320            |        |        |     |  |
| 3        | 25680            |        |        |     |  |
| 2        | 29160            |        |        |     |  |
| 1        | 36440            |        |        |     |  |

Fig. 23. Example of CSV data file with 2 blocks

このようなファイルを読み込む場合には、横軸と 縦軸の組み合わせを選択する必要がある.

| File Database Calibra      | ion Simula                   | tion Multi                    | variate anal                   | alysis Appendix Help チェックボックスの解除                                                    |
|----------------------------|------------------------------|-------------------------------|--------------------------------|-------------------------------------------------------------------------------------|
| select sheet name          | Check blo<br>sht             | ocksifiles for (<br>abs. ord. | display]<br>blocks             | dsplay 0                                                                            |
| abscissa ordinate          |                              | 1 2<br>3 4                    | 1                              | [display]ボタンをクリックすると、選択した列の組み<br>わせを表示させるか否かを聞いてくるので、表示さ<br>たい組み合わせのチェックボックスにチェックを入 |
| scan mode tech             | nique a                      | abscissa labi                 | al unit                        | <u>t</u>                                                                            |
| Ipectral region(s) sour    | A + t<br>ce energy<br>1486.6 | ordinate lat                  | y + e\<br>bel unit<br>ansity c | 8 d                                                                                 |
| spectral region(s) Sources | ce energy<br>1486.6          | ordinate lat                  | y • e\<br>bel unit<br>ansity c | d<br>alloct 1 - (0)                                                                 |
| REUULAR SOURCES            | ce energy<br>1486.6          | ordinate lat                  | y • e\<br>bel unit<br>ansity c | W<br>d<br>block 1 000<br>data points 1000<br>statt row 1 00                         |

Fig. 24. Conversion of CSV data file with 2 blocks

Fig.23 の場合は,列の組み合わせとして[1]-[2]と [3] - [4] ([abscissa column] - [ordinate column])の組み 合わせがある.列の組み合わせ毎に[technique]とそ れに関連する情報を入力し、データ点数、開始エネ ルギー、終了エネルギー、ステップ間隔などを確認 する(Fig.24). [display]ボタンをクリックすると選 択した列の組み合わせを表示させるか否かを聞いて くるので、正しい(あるいは表示させたい)組み合 わせのチェックボックスにチェックを入れて再度 [display]ボタンをクリックすると、自動的に ISO フ ォーマットに変換されたファイルがディレクトリー に保存され、スペクトルが表示される.

#### 13. Excel ファイルの読み込み

CSVファイルと異なる点はExcelにはsheetがあり, sheet 毎に読み込みが行われる(Fig.25). [display] ボタンをクリックすると, sheet ごとのブロック情 報をどのようにまとめるかを決定しなければならな い. sheet ごとの別ファイルとするか, 一つのファ イルに全てをブロックとして登録するかを選択す る.

一つのブロックのデータ数が多く、二つのシート、 またはブロックに分割されて記入されたデータの場 合には、分割されたブロックを一つのブロックに統 合するという選択も出現する.

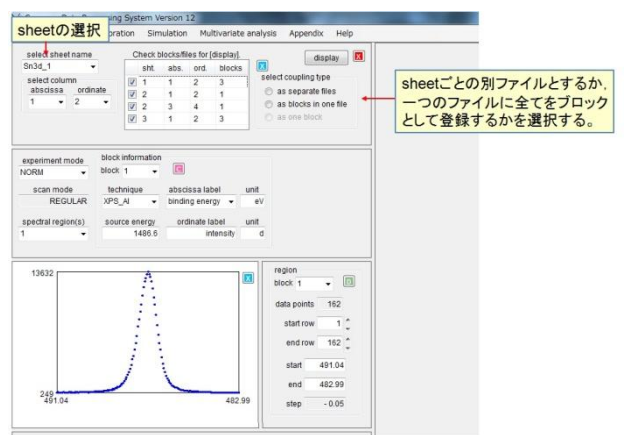

Fig. 25. Excel data file with multiple sheets

#### 14. 表示スペクトルの保存

[File] - [Save]を選択すると表示スペクトルを ISO フォーマットで保存できる. 拡大したスペクトルや ある特定のブロックだけを表示させたスペクトルも 表示された形で保存される.

#### 15. 複雑な構造を持つファイルの読み込み

CSV ファイルや Excel ファイルは[File] - [Open]メ ニューで読み込めるが、エネルギー軸とカウント軸 の組み合わせ数が複数ある場合には、[File] -[Convert to ISO format]メニューの方が便利である. また, text ファイルはこのメニューを用いることで ISO フォーマットに変換できる.

Fig.26 は 7 個のブロック(一つのブロックはエネ ルギー列とカウント列からなる.)から構成されてい る Excel フィルの変換例である.

| ck co | iumn numi<br>or select | ber(s) for<br>column n | ordinate<br>umbers f | values,<br>rom list | column 1  2 3 4 - | set   |   | - カウントデータが記録されている列の番号をクリック<br>オス 連続する複数列を選択する場合に「chift kovi |
|-------|------------------------|------------------------|----------------------|---------------------|-------------------|-------|---|-------------------------------------------------------------|
| 5     | <b>ドルギ</b>             | -                      | カウ                   | ント                  | 6                 | 6     |   | 押しながら[▼]で選択して[set]ボタンをクリックする。                               |
|       | No.1                   |                        | hu 2                 |                     | NK3               |       | 1 |                                                             |
| 2     | energy                 | count                  | energy               | count               | energy            | count |   |                                                             |
| 3     | 80                     | 2858                   | 80                   | 2582                | 80                | 2582  |   |                                                             |
|       | 79.9                   | 2772                   | 79.9                 | 2751                | 79.9              | 2577  |   |                                                             |
|       | 79.8                   | 2841                   | 4/9.8                | 2695                | 79.8              | 2480  |   | - <u>ブロック</u>                                               |
|       | 79.7                   | 2892                   | 79.7                 | 2643                | 79.7              | 2429  |   | 7497                                                        |
|       | 79.6                   | 2728                   | 79.6                 | 2539                | 79.6              | 2569  |   |                                                             |
|       | 79.5                   | 2726                   | 79.5                 | 2737                | 79.5              | 2498  |   |                                                             |
|       | 79.4                   | 2826                   | 79.4                 | 2611                | 79.4              | 2497  |   |                                                             |
| 0     | 79.3                   | 2803                   | 79.3                 | 2661                | 79.3              | 2396  |   |                                                             |
| 1     | 79.2                   | 2747                   | 79.2                 | 2505                | 79.2              | 2428  |   |                                                             |
| 2     | 79.1                   | 2690                   | 79.1                 | 2588                | 79.1              | 2415  |   |                                                             |
| 3     | 79                     | 2671                   | 79                   | 2525                | 79                | 2461  |   |                                                             |
| 4     | 78.9                   | 2711                   | 78.9                 | 2622                | 78.9              | 2339  |   |                                                             |
| 1     |                        |                        |                      |                     |                   | ,     |   |                                                             |
|       |                        |                        |                      |                     |                   |       |   |                                                             |
|       |                        |                        |                      |                     | 1.122.21          |       |   |                                                             |
| ora   | inate value            | s are not              | in one co            | iumn, se            | Hect butto        | n.    |   |                                                             |

Fig. 26. Excel data file with 7 blocks

カウントデータが記録されている列番号をクリッ クする.連続する複数列を選択する場合は[shift key]を押しながら[▼]で選択して[set]ボタンをクリ ックする. Fig.27 の場合はカウントデータが記録さ れている列の番号全て(2,4,6,8,10,12,14)を選択 する.

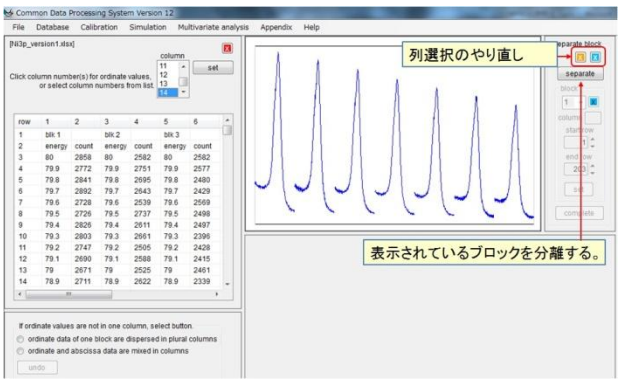

Fig. 27. Display 7 spectra in Excel data file

全てのカウントデータの表示後, [separate]ボタ ンをクリックすると, ブロック毎のスペクトルが表 示される (Fig.28).

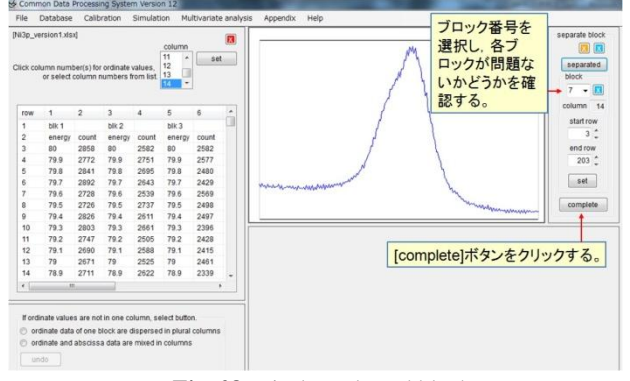

Fig. 28. Display selected block

ブロック番号を選択し、各ブロックが問題ないか どうかを確認し、[complete]ボタンをクリックする.

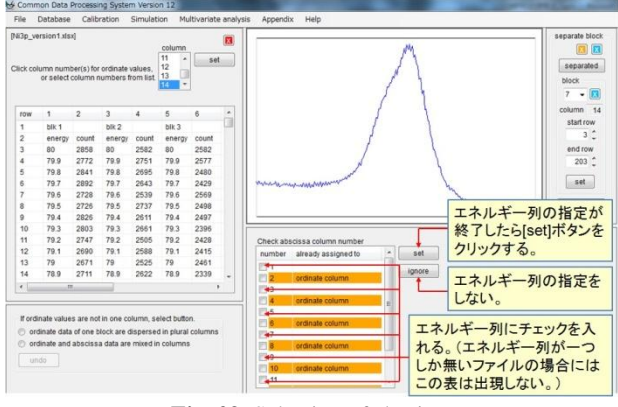

Fig. 29. Selection of abscissa

エネルギー列が一つの場合には Fig.29 は出現せず, 直ちに ISO 情報の入力画面(Fig.30)が現れる. 複 数個エネルギー列があると推定できるファイルの場 合は列の属性を示す表がスペクトル表示画面の下部 のパネルに現れる. 既にカウント列として指定され た列には[ordinate column]の文字が表示されている. 全てのエネルギー列にチェックを入れる. エネルギ ー列の指定が終了したら[set]ボタンをクリックする. エネルギー列を示す列が無い場合には[ignore]ボタ ンをクリックする. この場合には ISO フォーマット の確認画面での入力が必要となる.

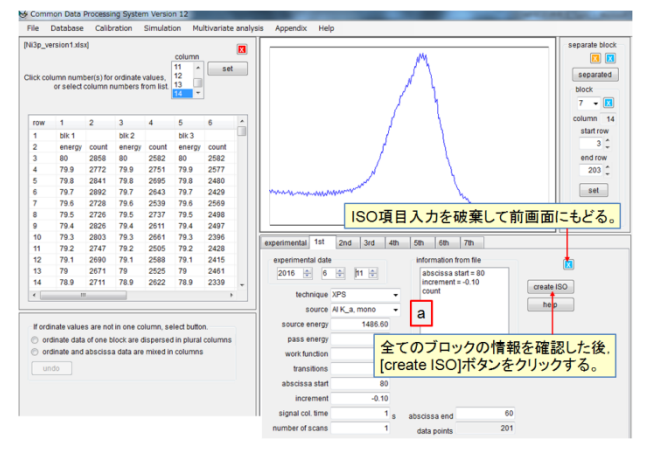

Fig. 30. Input ISO information

[experiment]から始めて,全てのブロックの入力を 終了させた後,[create ISO]ボタンをクリックすると 自動的に ISO フォーマットに変換されたファイルが ユーザーのディレクトリーに保存され,スペクトル が表示される.

ファイルに含まれている文字情報は[information from file]ボックス (Fig.30(a))の中に示されている. ボックス内のテキストをマウスでクリックし,入力 したいテキストボックスをマウスでクリックすると, テキストボックスに文字情報がコピーされる.

#### 16. スペクトルの normalize 表示

ツールバーの[display style]の一番上のアイコン▲ をクリックすると、表示されている全てのスペクト ルの最高カウント数を[1.0]、最低カウント数を[0]に して、Fig.31 に示すように表示する. グラフ表示画 面の右側の青色の[X]ボタンをクリックすると元の 表示に戻る.

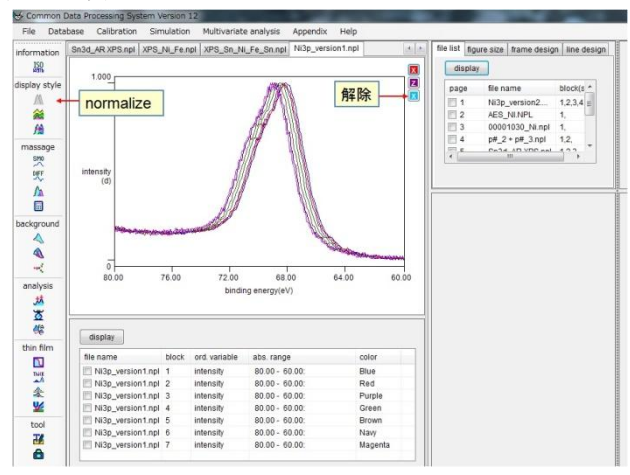

Fig. 31. Normalize ordinate scale of spectra

#### 17. スペクトルの積み重ね(stack)表示

ツールバーの[display style]の二番目のアイコン をクリックすると、Fig.32 に示すように、スペクト ルデータの積み重ね表示ができる.

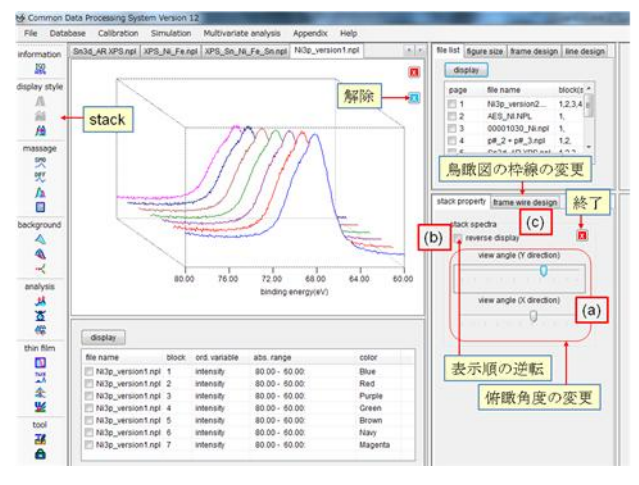

Fig. 32. Stack spectra (bird view)

スペクトル表示画面の右側に表示される制御パネ ルにあるスライドバー([view angle])(Fig.32(a))を 動かすことにより,俯瞰角度を変更する事が出来る. [reverse display]チェックボックス(Fig.32(b))にチェ ックを入れると,表示の順序(手前から奥へ)が逆 Journal of Surface Analysis Vol.24 No.1 (2017) pp. 2-24 吉原一紘 COMPRO12 の使用法(1)

転する. [frame wire design]タブをクリックすると (Fig.32(c)), 鳥瞰図の表示方法が変更できる.

#### 18. エネルギー値のシフト

SOR 光で励起する場合のように励起光のエネル ギーが確定できないとき、あるいはチャージアップ によりエネルギー位置がずれるなどしたときには、 エネルギー軸のズレを補正することが必要となる. ズレを補正するには、エネルギー値に一定の値を offset 値として付加して補正する方法と、スペクトル 中に出現するピーク位置を標準値(参照値)に一致 させるように補正する方法がある.

ツールバーの[display style]の三番目のアイコン♪ をクリックすると, [add offset value to abscissa]と [offset peak position]の選択画面が現れる.

Fig.33 に示すように, [add offset value to abscissa] を選択すると, [offset abscissa value]に表示されてい る値を変更することができ, [offset abscissa value] に入力した値だけ,エネルギー軸をシフトできる. なお, [block number]で[all]を選択すると,入力した [offset abscissa value]の値は全てのブロックに反映さ れ,全てのブロックのスペクトルのエネルギー値を 同じ値だけシフトする. Fig.33 の場合は第5ブロッ クのエネルギー軸を 2eV だけ[+]側にシフトさせた.

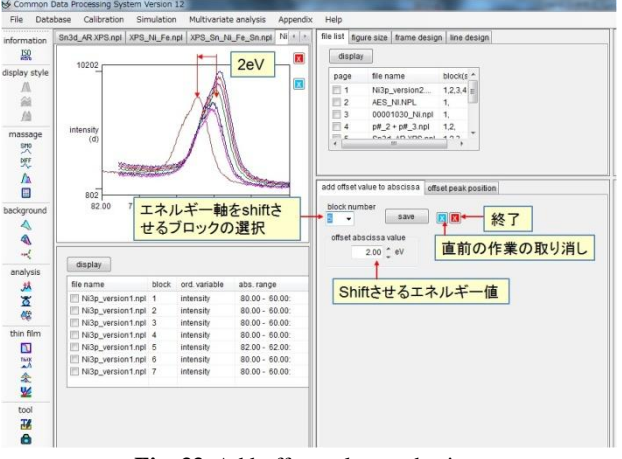

Fig. 33. Add offset value to abscissa

[offset peak position]を選択すると、観測されたピ ーク位置と参照ピーク位置との差をエネルギー軸の オフセット量として求め、エネルギー軸のズレを補 正することが出来る.観測されたピーク位置は、画 面下部のスペクトル(Fig.34(a))のピーク領域をマ ウスで囲むと自動判定する.Fig.34の場合は観測さ れたピーク位置は 68.17eV であり、参照ピーク位置 は 68.25eV とした場合を示してある.

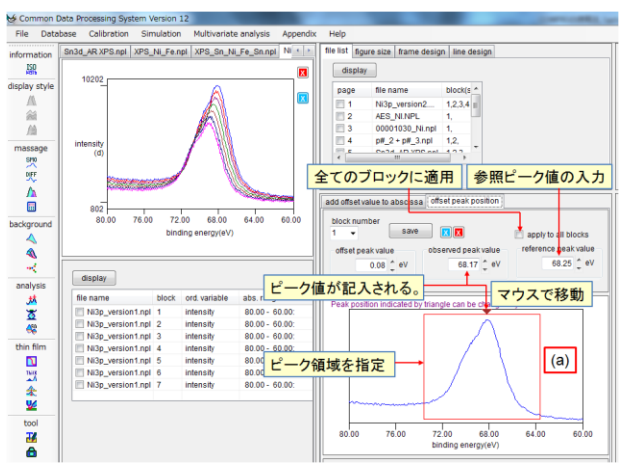

Fig. 34. Offset peak position

[apply to all blocks]ボタンをクリックすると全ての ブロックのピーク位置が 68.25eV に揃う (Fig.35).

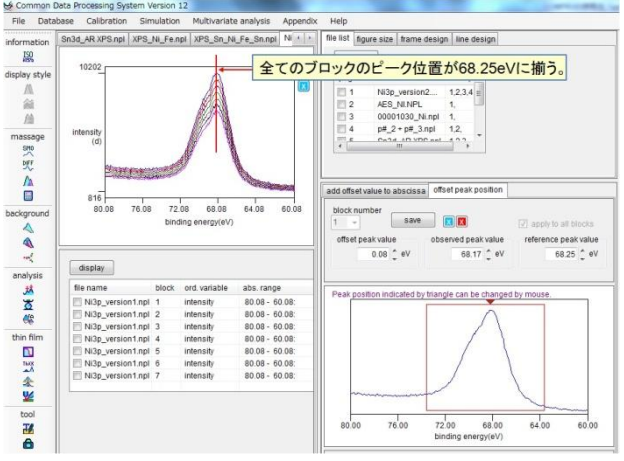

Fig. 35. Adjust peak positions of all blocks

#### 19. スペクトルの平滑化

スペクトルデータを処理するときに、測定点をな めらかに結ぶことが必要となることがある.これに はサビツキー (Savitzky) およびゴーレイ (Golay) によって考案された方法が広く利用される. Savitzky-Golay 法は、ノイズを含む曲線を最小二乗法 により平滑化することである. Fig.36 に示すように、 ある測定点 *i* を中心としてその前後 *m*点(あわせて (2m + 1)点)を通る二次曲線 *y*(*j*) = *aj*<sup>2</sup> + *bj* + *c* を最小 二乗法により求める.ここで *j* は測定点 *i* を中心と した測定点で、-*m*,-*m*+1、・・-1,0(測定点 *i*),1、・・ *m*-1,*m* という値をとる.

実際の測定点の値を x(i)とすると,

$$\sum_{j=-m}^{m} \{x(i+j) - y(j)\}$$

が最小になるように a, b, c の値を決める. これ により求めたj=0での値, すなわちcが平滑点の値 となる.この操作を測定値ごとに1点ずつ繰り返し て各測定点の平滑点を求める.

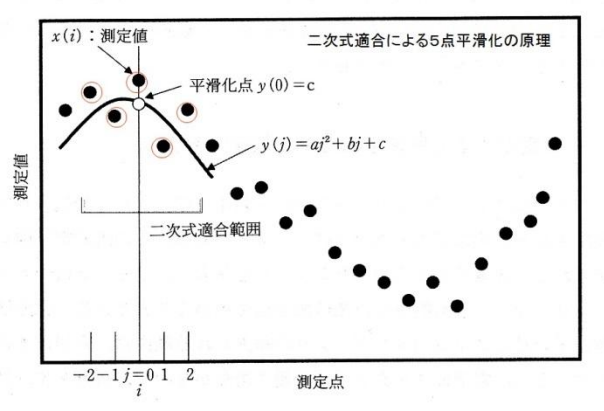

Fig. 36. Basis of Savitzky-Golay

実際には各点での最小二乗計算を行わなくても, Savitzky-Golay 法による(2*m*+1)点平滑化の重み係数 *w*(*j*) は以下の式から求められる.

$$w(j) = \frac{1}{m} \{ 3m(m+1) - 1 - 5j^2 \}; j = -m, \dots, -1, 0, 1, \dots, m \}$$

$$W = \sum_{j=1}^{m} w(j) = (4m^2 - 1)(2m + 3)/3$$

重み係数が求まれば,測定点 *i*の平滑値 y(0)は以下のように求めることができる.

 $y(0) = \frac{1}{W} \sum_{j=-m}^{m} x(i+j)w(j)$ 

この作業を測定点をずらしながら続けていけば, 平滑化されたスペクトルが得られる.

![](_page_10_Figure_10.jpeg)

Fig. 37. Smoothing

ツールバーの[massage]の一番上のアイコン♥を クリックすると、Fig.37 に示す平滑化点数の選択画 面が現れるので、平滑化点数(2m+1)を選択する.平 滑化点数が大きいほどスペクトルは滑らかになる. 選択した点数に対応した平滑化スペクトルが表示さ れる.15点以上の平滑化点数は[other]のボタンを選 択してテキストボックスに点数を表示させ、ピンク 色の[C]ボタンをクリックする.なお同じ平滑化点数 を再選択したいときには、オレンジ色の[R]ボタンを クリックすると再計算ができる.何度も同じ平滑化 を繰り返したいときには[iteration]のグループボック スで繰り返し回数を指定してピンク色の[C]ボタン をクリックする.

#### 20. スペクトルの微分

オージェスペクトルのように、検出したい小さい ピークが大きなバックグラウンドの上に乗っている ようなスペクトルで、ピークを強調したいときには、 スペクトルを微分することが行われる.スペクトル の微分には Savitzky-Golay 法で得られた平滑化曲線 y(j)を微分する事が一般的である.

$$\frac{dy(j)}{dj} = y'(j) = \left(aj^2 + bj + c\right)' = 2aj + b$$

これにより求めたj=0での値、すなわちbが微分 値となる.この場合も平滑化と同様に、各点での最 小二乗計算を行わなくても、Savitzky-Golay 法による (2m + 1)点微分の重み係数 w(j)は以下の式から求め られる.

$$w(j) = \pm j : j = -m, \dots, -1, 0, 1, \dots, m$$
$$W = \sum_{j=-m}^{m} (w(j))^2 = m(m+1)(2m+1)/3$$

したがって,測定点 *i* の微分値 y'(0)は以下のよう に求めることができる.

$$y'(0) = \frac{1}{W} \sum_{j=-m}^{m} x(i+j)w(j)$$

この作業を測定点をずらしながら続けていけば、微 分されたスペクトルが得られる.

![](_page_10_Figure_22.jpeg)

Fig. 38. Differentiation

ツールバーの[massage]の二番目のアイコン既を クリックすると, Fig.38 に示す微分点数の選択画面 が現れるので, 微分点数(2m+1)を選択する. 選択し た点数に対応した微分スペクトルが表示される. 15 点以上の微分点数は[other]のボタンを選択してテキ ストボックスに点数を表示させ, ピンク色の[C]ボタ ンをクリックする. この作業を再度繰り返すと2次 微分されたスペクトルが得られる. なお同じ微分点 数を再選択したいときには, オレンジ色の[**R**]ボタン をクリックすると再計算ができる.ただし,平滑化の際には使用できた[iteration]グループボックスは使用できない.

![](_page_11_Figure_2.jpeg)

Fig. 39. Change of peak shape with differentiation number

Savitzky-Golay 法に基づく微分はスペクトルの平 滑化を伴うので、微分点数が大きいほどより平滑化 されたスペクトルを微分することになる.すなわち, Fig.39 に示すように、微分後のピーク高さは微分点 数に依存することに留意する必要がある.

#### 21. ピークフィッティング

エネルギー分析器から得られるスペクトルの多く は、特定の成分に固有の孤立ピークの重なりとして 観察される.重なったスペクトルから固有スペクト ルを分離する方法がピークフィッティング(ピーク 分離)である.これには、曲線適合法を基本とした 合成的分離法が用いられる.合成的分離法では、各 ピーク成分が特定の解析関数で表現できると仮定す る.この仮定に基づき、いくつかのピーク関数を生 成・合成し、各ピーク関数に含まれるパラメータを 調整して観測波形との偏差を最小化する.Gauss(ガ ウス)関数とLorentz(ローレンツ)関数、及びそれ らを足し合わせた pseudo Voigt(疑似ホイクト)関数 が解析関数としてよく使われるが、特に高精度の適 合が必要なときには、二つの関数をコンボリュー ションした Voigt(ホイクト)関数も用いられる.

Gauss 関数:  $f(x) = h \exp\left\{-\ln 2 \frac{(x-\mu)^2}{\sigma^2}\right\}$ Lorentz 関数:  $f(x) = \frac{h}{1 + \frac{(x-\mu)^2}{\sigma^2}}$ 

pseudo Voigt 関数:  $f(x) = (1-\alpha)f(x)_{Gauss} + \alpha f(x)_{Lorentz}$ 

Voigt 関数:

$$f(x) = \int_{-\infty}^{\infty} \frac{h \exp\left\{-\ln 2 \frac{t^2}{\sigma_{\text{Gauss}}^2}\right\}}{1 + \left\{\frac{(x - \mu - t)^2}{\sigma_{\text{Lorentz}}^2}\right\}} dt$$

*h*:ピーク高さ, μ.中央値, σ.半値半幅である.

実際に波形分離を行うときには、まず一定間隔で サンプルした m 点からなる観測スペクトル ( $y(j)_{j=1,2,\dots,m}$ ) に対して、各ピークの形、バックグラウンド の形、およびピークの個数 (n) を推定する.

![](_page_11_Figure_13.jpeg)

Fig. 40. Gauss function and Lorentz function

続いて各ピークおよびベースラインに含まれるパ ラメータを適当に与え、次式のようなモデルスペク トルを作る.

$$c(j,p) = \sum_{i=1}^{n} f_i(j,p) + b(j)$$

ここでpは各ピークの形状を決定するパラメータ,  $f_i(j,p)$ はピークごとのスペクトル,b(j)はバックグラ ウンドである.このパラメータpを調整して,モデ ルスペクトルと観測スペクトルの残差2乗和

$$E(p) = \sum_{i=1}^{m} W_{j} \{ c(j, p) - y(j) \}^{2}$$

が最小となるように *p* を推定する.スペクトルの データ点数は*m*点である.ここで、*W*<sub>j</sub>は重み係数で、 観測スペクトルに含まれる雑音の影響を抑え、精度 の高い適合を行うことを目的としたパラメータであ るが、偏差の2乗和を最小にするときには*W*<sub>j</sub>≡1で ある.計算の手順としては、ピークの形状(Gauss 関数, Lorentz 関数, Voigt 関数など)を選択した後、 ピークの個数、その位置、高さ、半値半幅をパラメー タの初期値として、上式の値を最小とするような最 適解を求める. 残差二乗和が最小となる組み合わせ を見つけるためには Gauss-Newton 法が用いられる ことが多いので Gauss-Newton 法の概略を説明する. 残差二乗和が最小となる組み合わせを見つけるた めには、パラメータ $\bar{p}$ ; $(p_1, p_2, .., p_i, .., p_n)$ (n = パラメータ数 x フィッティングピーク数)をわずかな量 $<math>\bar{e}$ だけ移動させたときに、以下の式が成立するよう なパラメータの組み合わせを見つければよい.

 $\frac{\partial}{\partial \vec{p}} E(\vec{p} + \vec{e}) = 0$   $E(\vec{p}) = \sum_{j=1}^{m} s_j^2$   $s_j = c(j, \vec{p}) - y(j); j = 1, 2, \cdots, m$ 

したがって、以下の式を満足する e を見つけるこ とになる.

$$\frac{\partial}{\partial p_i} E\left(\vec{p} + \vec{e}\right) \approx 2 \sum_{j=1}^m \left\{ s_j \frac{\partial s_j}{\partial p_i} + e_k \frac{\partial s_j}{\partial p_k} \frac{\partial s_j}{\partial p_k} \right\} = 0$$

初めに適当なパラメータpを設定して、eを求め、 次にp+eを新たな初期値として再び同様の計算を 繰り返す. 収束点の判定は変動幅が 1%以下になっ た時とする.

$$\frac{E\left(\vec{p}_{k-1\_\text{times}}\right) - E\left(\vec{p}_{k\_\text{times}}\right)}{E\left(\vec{p}_{k\_\text{times}}\right)} < 0.01$$

COMPRO ではスペクトルの二階微分値が極小値 を取る点をピーク位置,その点におけるスペクトル 強度をピーク高さ,ピーク位置近傍のスペクトルの 幅をピーク幅とした Gauss 関数を初期値として計算 を開始する.

n 個のデータ点からなる観測されたスペクトルと 合成されたスペクトルの一致の程度は,次式で定義 されるカイ二乗検定で判断できる.

$$\chi^2 = \sum_{i=1}^n \left( \frac{\widehat{a}[1]_{i} \widehat{a}[1]_{i}}{[1]_{i} \widehat{a}[1]_{i}} \right)^2$$

電子分光の計測値はポアソン分布に従うので、合成されたスペクトルのデータ点の値を期待値と仮定し、上式中の標準偏差は観測値の平方根と仮定すると、カイ二乗が計算できる.観測値と期待値が良く一致すればカイ二乗は n (データ点数)程度の値をとる.

![](_page_12_Figure_12.jpeg)

Fig. 41. Selection of peak fitting region

ツールバーの[massage]の三番目のアイコンムをク リックすると Fig.41 の画面が表示される. 複数ブ ロックのスペクトルデータの場合にも表示されるブ ロック数は1個である. 表示させるスペクトルのブ ロックは[block number]のコンボボックスから選択 できる. バックグラウンド差し引き法として [iterative Shirley]か[active Shirley]の選択画面が現れ る. デフォールトは[iterative Shirley]である. [fitting area]のリスト (Fig.41(a)) には 実行したフィッティ ング範囲 ([abscissa range]), ブロック番号 ([blk]), バックグラウンド差し引き法 ([bgd]) が表示される.

マウスでフィッティングする範囲を囲むと,選択 したバックグラウンド差し引き法(図の場合は iterative Shirley 法)でバックグラウンドが差し引か れたスペクトルに対してピークフィッティングが行 われ,結果が Fig.42 に示すように表示される.

![](_page_12_Figure_16.jpeg)

Fig. 42. Result of peak fitting (default)

スペクトルにはフィッティングに使用された Gauss 関数とそれらを足し合わせた合成スペクトル, 及び合成スペクトルと測定値の差(残差:[resid.]) が表示される.関数にはピーク高さと位置,ピーク 幅がマウスで変更できるハンドルが付加されている. フィッティングに使用された関数の情報は右側画面 に表示される.不要なピークは関数情報に付属した 青色の[X]ボタン (Fig.42(a))をクリックすると削除 できる.計算が収束すると[got best fit !] メッセージ が現れるが,収束しないと [get best fit] ボタンが出 現する.その場合には,ピークの数,位置,高さ, 幅を変更して [get best fit] ボタンをクリックする. [subtract]ボタンをクリックするとバックグラウンド を除去したスペクトルが表示される.

デフォールトのフィッティング関数は Gauss 関数 だが、[fitting function]グループの[Voigt]ボタンを選択 すると、pseudo Voigt 関数でフィッティングする.制 御領域画面の上部(Fig.42(b))にある薄い緑色の[D] ボタンをクリックすると最初のフィッティング結果 が表示される. 隣の緑色の[X]ボタンをクリックする とフィッティング結果が消去され,バックグラウン ド差し引き画面が表示される. [area]タブを選択する と(Fig.42(c)),元のスペクトル領域(Fig.43)が表 示される.別な領域をフィッティングしたい場合に はフィッティング範囲をマウスで囲む.フィッティ ング範囲はリストボックスに表示される.表示され た範囲の一つを選択して[fitting]タブを選択すると, その範囲のフィッティング結果が表示される.

![](_page_13_Figure_2.jpeg)

Fig. 43. Peak fitting of another region of spectrum

#### フィッティング結果の修正

フィッティング範囲の修正は, Fig.44 に示すよう にスペクトルの両端にある赤色の垂直線をマウスで ドラッグする.またデフォールトでは Gauss 関数を フィッティング関数として用いていたが, Voigt 関数 に変更したいときには[fitting function]グループボッ クスの[Voigt]を選択すると自動的に pseudo Voigt 関 数を計算してフィッティングする.

![](_page_13_Figure_6.jpeg)

Fig. 44. Modify fitting range and fitting function

デフォールトで得られた結果を修正したいときに は、「(1) ピークの位置,高さ.幅を変更する.(2) 新しいピークを付け加える.(3) デフォールトで得 られた結果を全て消去して、手動で全てのピークを 加える.(4) ピークの除去」という方法がある. (1) ピークの位置. 高さ, 幅を変更する (Fig.45).

![](_page_13_Figure_10.jpeg)

Fig. 45. Modify peak position, height and width

ピークサイドにあるハンドルをドラッグすると ピーク幅が変更できる. ピークトップにあるハンド ルをドラッグするとピーク位置と高さが変更できる. ハンドルをドラッグすると[get best fit]ボタンと VScrollBar がピーク位置と幅の値を示す text box の 横に出現する. ピーク位置,幅はハンドルをドラッ グしても VScrollBar の矢印をクリックしても変更で きる.変更後,[get best fit]ボタンをクリックする. もし[get best fit]ボタンをクリックする以前に,ピー ク位置とピーク幅を同時に変更した場合には,収束 判定にはピーク位置を優先する.収束しない場合に は,変更したピークが除去されることがある.

![](_page_13_Figure_13.jpeg)

Fig. 46. Add new peak

画面の任意の場所をクリックすると、新しいピー クがクリックした箇所に出現する. ピークは指定し た関数で設定される. Voigt 関数を選択した場合には Lorentz 関数の割合のデフォールト値は0.10 である. 新たに設定したピークの情報は画面右側に新たに加 えられた text box の列に記入される. [get best fit]ボ タンをクリックすると、入力したピーク値の±0.5eV の範囲で最適なピーク位置を検出する. ピーク幅, ピーク高さは自動的に決定される. もし, 収束しな い場合には,新たに付加したピークは削除されるこ とがある.得られた結果のピーク位置, ピーク幅は 変更することができる.

![](_page_14_Figure_2.jpeg)

Fig. 47. Fitting with newly added peak

[get best fit]ボタンをクリックすると、ピーク位置、 幅、面積が最適化されて、Fig.47 のように表示され る. 同時に青色の[X]ボタンが[got best fit!]ラベルの 隣に現れる.この青色の[X]ボタンをクリックすると、 ピーク位置、幅、高さの制限は無くなり、ピーク数 だけを制限したピークフィッティングが行われる.

(3)デフォールトで得られた結果を全て消去して, 手動で全てのピークを加える.

緑色の[X]ボタン (Fig.42(b)) をクリックすると, 全てのピークは画面から消去されてバックグラウン ドだけが残る. 任意の場所をクリックしてピークを 作り, ピーク位置, 高さ, 幅を変更して[get best fit] ボタンをクリックするという作業を繰り返すことに より, 手動でピークフィッティングすることが可能 である.

(4) ピークの除去

ピークの情報を記述した text box の先頭にある青 色の[X]ボタン (Fig.42(a)) をクリックすると, クリッ クしたピークが除去され, [get best fit]ボタンが現れ る. クリックすると, ピークが除去された条件下で フィッティングされる.

#### 複数ブロックの同時フィッティング

複数ブロックを含むスペクトルの場合には, フィッティング条件を設定したいブロックを[area] タブ中の[block number]コンボボックスで選択して 表示させる.

![](_page_14_Figure_11.jpeg)

Fig. 48. Simultaneous fitting of multi blocks

Fig.48 の場合は、ブロック数 7 個のスペクトルの 第1ブロックを pseudo Voigt 関数を用いてフィッ ティングした結果を示す. pseudo Voigt 関数の Lorentz 関数の割合は自動的に最適値が計算される. その後[all blocks]ボタンをクリックすると、他のブ ロックも同一範囲、同一関数でフィッティングされ、 最後のブロックのフィッティング結果と[spectra(all blocks)]タブが Fig.49 に示すように表示される.

![](_page_14_Figure_14.jpeg)

Fig. 49. Results of simultaneous fitting of multi blocks

[spectra(all blocks)]タブでは、全てのブロックの フィッティング結果が表示されるが、画面下部の [block number]コンボボックス(Fig.49(a))で表示さ せたいブロックが選択できる. [overlay]ボタンをク リックすると複数ブロックを表示させることが出来 る.青色の[X]ボタンをクリックすると直前の選択が 取り消される.緑色の[X]ボタンをクリックすると全 ての表示スペクトルを画面から消去できる.

[peaks(all blocks)]タブを選択するとフィッティ ング関数のピークの情報が Fig.50 のように表示され る. ピーク情報として, ピークエネルギー, ピーク 幅, 面積比, 面積の項目が選択表示できる.

![](_page_15_Figure_1.jpeg)

Fig. 50. Information of peaks

[area]タブを選択すると, Fig.51 に示すように, 最後にフィッティングされたブロックのフィッティング結果が元のスペクトル領域に表示される. 同時にリストボックスにフィッティングされたエネルギー範囲と全てのブロック番号が表示される.

リストボックスの中の項目を選択(クリック)すると、自動的に[fitting]タブが開かれ、そのブロックのフィッティング結果が表示される.

![](_page_15_Figure_5.jpeg)

Fig. 51. List of fitting area of multi blocks

#### Active Shirley 法によるフィッティング

バックグラウンド差し引き法として, [background by Shirley] グループボックスの中で[active]ボタンを 選択すると active Shirley 法によりバックグラウンド が差し引かれる. 詳しくは 24 章で述べるが, active Shirley 法によるバックグラウンド差し引き法は, 推 定で求めた pseudo Voigt 関数で記述される複数の ピークとそれらから Shirley 法に基づいて再計算し たバックグラウンドの和を求め, 生データとの間の 差が小さくなるように pseudo Voigt 関数における各 パラメータを自動的に決定し, バックグラウンドを 最適化する.

すなわち, バックグラウンドを決定する手順の中 にフィッティングが含まれているので, 使用された pseudo Voigt 関数を表示することがフィッティング となる. [active Shirley]ボタンを選択すると[Lorentz ratio] グループボックスと[detection Level] グループ ボックスが現れる. pseudo Voigt 関数の Lorentz 関数 の割合の設定法は「固定[fixed to]」と「変動[variable between]」の2種類がある. ピーク検出の感度 ([detection level]) は変更できる. これらの数値を変 更することによりピークフィッティングで求められ るピーク位置や高さなどを変更することが出来る. これらの数値の範囲や意味は24章で述べる.

![](_page_15_Figure_11.jpeg)

Fig. 52. Fitting parameters by active Shirley

フィッティングしたい範囲をマウスで囲むと自動 的に active Shirley 法でバックグラウンドが差し引か れ,用いられた pseudo Voigt 関数のピーク位置,幅, 面積が表示される.

![](_page_15_Figure_14.jpeg)

Fig. 53. Result of fitting by active Shirley

#### 22. スペクトル同士の加算,減算,除算

ツールバーの[massage]の四番目のアイコン を クリックする. 画面にエネルギー軸に共通部分があ る複数のスペクトルが表示されていることが必要で ある. 3個以上のブロックがあるスペクトル,また は3個以上のスペクトルが表示されている場合には 第1ブロックと第2ブロックのスペクトル,または 第1スペクトルと第2スペクトルが表示される. Journal of Surface Analysis Vol.24 No.1 (2017) pp. 2-24 吉原一紘 COMPRO12 の使用法(1)

![](_page_16_Figure_1.jpeg)

Fig. 54. Add spectra

[add]タブを選択して、加算に用いるブロック番号 を選択する(Fig.54(a)).なお、デフォールトは第1 ブロックと第2ブロックである.選択したブロック のスペクトルが画面に表示される.それぞれのブ ロックの加算割合を[ratio]ボックスの表示を変えて 決定する(Fig.54(b)).なお、デフォールトは0.5 で ある.[+]ボタンをクリックすると、加算が行われ、 加算結果が左側の画面に表示されると同時に演算部 分の下部にも表示される.[overlay]のチェックボッ クス(Fig.54(c))のチェックを外すと、合成スペク トルは左側の画面には表示されない.[copy fig.]ボタ ンをクリックすると合成スペクトルを jpg 形式で保 存できる.[save]ボタンをクリックすると合成スペク トルを ISO ファイルとして保存できる.青色の[X] ボタンをクリックすると最初の設定に戻る.

![](_page_16_Figure_4.jpeg)

Fig. 55. Add more than 3 spectra

3 個以上のスペクトルを加算する場合は [add more]グループボックス内にある[block number]コン ボボックスで加えたいブロック番号を選択し, [ratio] ボックスで強度比を指定する.なお,全てのブロッ クの強度比の合計を[1]に保ちたい場合には[conc. = 1]チェックボックスにチェックを入れる.合成に利 用したブロックは[added blocks]リストに表示される. ブロックの項目のチェックを外すと加算から除外される.

![](_page_16_Figure_8.jpeg)

Fig. 56. Subtract spectra

[subtract]タブを選択すると, [subtract from]グルー プボックスに表示されたブロックのスペクトルから [subtracting spectrum]グループボックスに表示された ブロックのスペクトルを差し引く演算処理画面が Fig.56 のように表示される. それぞれのブロック番 号を選択し,スペクトル強度を[ratio]ボックスの表示 を変えて設定する. デフォールトは 1.0 である. 選 択したブロックのスペクトルが画面に表示される. [-]ボタンをクリックすると減算結果が左側の画面に 表示されると同時に演算部分の下部にも表示される.

![](_page_16_Figure_11.jpeg)

Fig. 57. Divide spectra

[divide]タブを選択すると, [numerator]グループ ボックスに表示されたブロックのスペクトルを [denominator]グループボックスに表示されたブロッ クのスペクトルで除算する演算処理画面が Fig.57 の ように表示される.

それぞれのブロック番号を選択し、スペクトル強 度を[ratio]ボックスの表示を変えて設定する.デ フォールトは 1.0 である.選択したブロックのスペ クトルが画面に表示される.[/]ボタンをクリックすると除算結果が左側の画面に表示されると同時に演算部分の下部にも表示される.

## Iterative Shirley 法によるバックグラウンド差 し引き

Shirley法はバックグラウンドを構成する非弾性散 乱電子の数はピーク強度には比例するが,エネル ギー損失量に対する依存性は無いという仮定に基づ いている(Fig.58).

![](_page_17_Figure_4.jpeg)

シャーリー法の基準となるバックグラウンドの発生原理。ピークの強度に比例したパックグラウンドが、パルス状に発生した ピークの低エネルギー(運動エネルギーとして)側に生成する。

![](_page_17_Figure_6.jpeg)

この方法を実際のスペクトルに応用するには, バックグラウンドを差し引く範囲の低運動エネル ギー側の強度と高運動エネルギー側の強度との差を, ピーク面積に応じて差し引けば良い. ピーク面積が 引かれるバックグラウンドの大きさに依存するので, バックグラウンドを求めてはピーク面積比例のバッ クグラウンドを引き直すという繰り返し計算を行っ て, バックグラウンド差し引き後のピーク面積が変 化しなくなったところで計算を終了する.

データが等間隔 h で並んでいるスペクトルを仮定 して,バックグラウンドの差し引きエネルギー範囲 を Estart (測定点 1)から Eend (測定点 k)までとす る.シャーリー法では,あるエネルギー (測定点:x) でのバックグラウンド B(x)は,「測定点:x」より大 きいエネルギーを持つピーク面積に比例するとして いるから,次式で表される.

$$B(x) = (a-b)\frac{Q}{P+Q} + b$$

ここで, P + Qはバックグラウンドを除去した全 ピーク面積, Qはある点 x から測定点 k までのバッ クグラウンドを除去した面積, a は測定点 1 におけ る強度, b は測定点 k における強度である. 具体的 な計算手順としては、第1回目はB(x) = b(定数) としてP+Q とQを求める.各点のスペクトル強度 をJ(i)として、測定点xから測定点kまでのピーク面 積Qと、測定点1から測定点kまでのピーク面積(P+Q)を求める.この二つの値を使って、第1回目の B(x)を求め、仮のF(x)を次式により求める.

F(x) = J(x) - B(x)

第2回目は,求めた *F*(*x*)を(*J*(*x*) – *b*)の代わりに 用いて,*B*(*x*)を求め直し,再度 *P* + *Q* と *Q*を求める. この操作を *P* + *Q* の値が変化しなくなるまで繰り返 す.各記号の意味は Fig.59 を参照.

![](_page_17_Figure_14.jpeg)

Shirley法によるバックグラウンド差し引き法の式に現れる各項の意味 Fig. 59. Notation of Shirley background subtraction

![](_page_17_Figure_16.jpeg)

Fig. 60. Background subtraction by iterative Shirley

ツールバーの[background]の一番上のアイコンへ をクリックする.マウスでバックグラウンドを差し 引く範囲を囲むと,iterative Shirley 法でバックグラ ウンドが差し引かれ,計算結果がリストボックスに 表示される(Fig.60).ただし,計算結果が収束しな い場合には,バックグラウンド線は薄い緑色(通常 は緑色)で描かれ,[N]の文字がリストボックスに表 示され,リストボックスの下部に[N: not converged] と表示される.収束しない場合,バックグラウンド 差し引き後の面積は[0]と表示されることがある. バックグラウンド差し引き範囲は指定した範囲を 示す枠をマウスでドラッグすると変更できる.また, 結果を表示するリストボックスの下にある [subtraction range]グループボックス内の[left side]と [right side]の値を変更することにより,差し引き範囲 を変更できる. [save]ボタンをクリックすると,バッ クグラウンド差し引き結果が csv 形式で保存される. 青色の[X]ボタンをクリックすると,直前の範囲指定 が解除される.赤色の[X]ボタンをクリックすると バックグラウンド差し引き処理が終了する.

[zoom range]グループボックス内の[zoom]ボタン をクリックするとバックグラウンド差し引き範囲の スペクトルが拡大表示される(Fig.61). [subtract]ボ タンをクリックするとバックグラウンド差し引き後 のスペクトルが表示される. [zoom range]グループ ボックス横の青色の[X]ボタンをクリックすると表 示は解除され,元の画面に戻る.

![](_page_18_Figure_3.jpeg)

Fig. 61. Display background subtracted spectrum

複数ブロックを有するスペクトルは[all]を選択すると、同じ差し引き範囲で同時にバックグラウンドを差し引くことが出来る(Fig.62).

![](_page_18_Figure_6.jpeg)

Fig. 62. Background subtraction of multi blocks spectra

[line design]タブを選択するとスペクトル画面の表 示画面の線の色や形状(ドットかライン)等のスタ イルを変更できる(Fig.63). バックグラウンド差し 引き範囲の指定方法を四角(enclosure)にするか2 本の直線(range bar)にするかが選択できる.直線 を選択した場合には,直線をマウスでドラッグする と領域の範囲の変更ができる.

![](_page_18_Figure_10.jpeg)

Fig. 63. Customize display style

## 24. Active Shirley 法によるバックグラウンド差し引 き

active Shirley 法によるバックグラウンド差し引き は以下の手順によって行われる (Fig.64).

![](_page_18_Figure_14.jpeg)

ピークの面積強度*P. Q*は、ピークフィッティングした各pseudo Voigt関数の面積の和とする。 Fig. 64. Basis of active Shirley background subtraction

(1) 読み込んだスペクトルの端点強度を a, b として non-iterative Shirley 法による初期バックグラウンドの推定を行う.

(2) 生データから初期バックグラウンドを除去した後のスペクトルから pseudo Voigt 関数で記述される複数のピークを抽出する.

(3) Shirley 法の計算で用いるピークの面積強度 *P*, *Q*は、ピークフィッティングした各 pseudo Voigt 関 数の面積の和とする.各 pseudo Voigt 関数とバック グラウンド *B*(*x*)の和が元のスペクトルに近づくよう に、バックグラウンドのパラメータ (*a*, *b*) を調整 し*B*(*x*)を求める.その *B*(*x*)を使ってバックグラウン ドを除去したスペクトルを求め、これに適合した pseudo Voigt 関数のパラメータを再計算する.この繰 り返し計算によって, pseudo Voigt 関数の形とバック グラウンドの形が,互いに影響し合いながら最適化 される.

(4) 差分スペクトルが小さくなるように、線形結合 された複数の pseudo Voigt 関数における各パラメー タを最適化するためには、Marquardt 法を用いる.

![](_page_19_Figure_3.jpeg)

Fig. 65. Set subtraction range

ツールバーの[background]の二番目のアイコン をクリックする.マウスでバックグラウンドを差し 引く範囲を囲むと, active Shirley 法でバックグラウ ンドが差し引かれ,バックグラウンド差し引き後の 面積がリストボックスに表示される (Fig.65). active Shirleyではピークフィッティングを行いながらバッ クグラウンドを設定していくが,フィッティングに 用いる関数形は pseudo Voigt 関数を用いる.

![](_page_19_Figure_6.jpeg)

Fig. 66. Parameters of active Shirley

Fig.66 に示すように,制御パネルの[Lorentz ratio] ボックスの中で, pseudo Voigt 関数の Lorentz 関数の 割合やピーク検出レベルの設定が出来る.

Lorentz 関数の割合の設定法は「固定[fixed to]」と 「変動[variable between]」の2種類がある.「固定 [fixed to]」の場合のデフォールト値は15%であるが, ユーザーが変更できる.「変動[variable between]」の 場合は上限と下限が設定できる.デフォールト値は 0%~40%である.

[detection level]ボックスの値でピーク検出の敏感 さを設定できる.デフォールトは 90%にしてある. これは,元のスペクトルの最大値の 10%以上の強度 を持つピークをピークとして抽出するという意味で ある.

![](_page_19_Figure_12.jpeg)

Fig. 67. Results of active Shirley background subtraction

結果表示パネル(Fig.67(a))にはブロック番号 ([blk]),バックグラウンド差し引き領域([abscissa range]),バックグラウンド差し引き後の面積 ([intensity])が表示される.ここで(Fig.67(b)),[left side]と[right side]の値を変更するとバックグラウン ド差し引き領域を変更する事が出来る.また,[whole range]チェックボックスをチェックすると全表示範 囲にわたってバックグラウンドが差し引ける. [zoom]ボタンをクリックするとバックグラウンド差 し引き領域が拡大されて表示される.[subtract]ボタ ンをクリックするとバックグラウンドが差し引かれ たスペクトルが表示される.

![](_page_19_Figure_15.jpeg)

Fig. 68. Fitting by active Shirley background subtraction

[residue]または[fitting]のタブ(Fig.68(a))をクリッ クするとフィッティングに用いた pseudo Voigt 関数 とその合成スペクトルが重ね書きされる. [area]タブ をクリックすると, 重ね書きされた関数は消去され, バックグラウンドのみが表示される.

![](_page_20_Figure_0.jpeg)

![](_page_20_Figure_1.jpeg)

Fig. 69. Background subtraction of another range

別な領域のバックグラウンドを求めたいときには, 新たにマウスでバックグラウンド差し引き領域を囲 む.新たに囲んだ領域の情報は(背景が青色に)強 調されて表中(Fig.69(a))に記入される.表中の指 定行をクリックするとクリックした領域のフィッ ティング結果が表示される.また,[subtract]ボタン をクリックするとバックグランドを差し引いたスペ クトルが表示される.

![](_page_20_Figure_4.jpeg)

Fig. 70. Background subtraction of multi blocks

複数ブロックのファイルの場合, [block number]コ ンボボックス (Fig.70(a)) からブロック番号を選択 すると,別なブロックのスペクトルが表示され,バッ クグラウンドが求められる. Fig.70 では Lorentz 関数 比を 0~40%の範囲で可変として (Fig.70(b)),表示さ れた全範囲のバックグラウンドを求めた結果を表示 する.

[background by iterative Shirley]タブをクリックす ると active Shirley 法と iterative Shirley 法の双方で求 めたバックグラウンドが同時表示され, Iterative Shirleyによるバックグラウンド差し引き後の面積値 が表示される.

![](_page_20_Figure_8.jpeg)

Fig. 71. Comparison of active Shirley with iterative Shirley

#### 25. Sickafus 法によるバックグラウンド差し引き

Sickafus が提案したバックグラウンド差し引き法 は direct モードで取得された AES スペクトルに適用 される.入射電子により励起された二次電子のバッ クグラウンドの生成に関する Sickafus の考え方を Fig.72 に示す.

![](_page_20_Figure_12.jpeg)

Fig. 72. Basis of Sickafus background subtraction

静止している電子にエネルギーEの電子 n(E)個が 衝突し,エネルギーが 1/2 ずつ振り分けられて新た にもう一つの電子が動き出すとする.したがって, 衝突後に動いている E/2 のエネルギーを持つ電子の 数  $(n(E/2) \cdot \Delta E/2)$ は,衝突前の電子の数  $(n(E) \cdot \Delta E)$ の 2 倍になる.これが様々なエネルギーについてカ スケード的に繰り返されるために,次式が成立する.

 $n(E) = kE^{-2}$ 

とかける.これが入射電子の励起による二次電子の 生成量を表している.上式の対数をとると

 $\log(n(E)) = -2\log E + \log k$ 

すなわち、Sickafus のバックグラウンドは $n(E)=kE^m$ と表せるので、スペクトルの両対数をとって直線を引けば、それが入射一次電子の励起によるバックグラウンドとなる.

ツールバーの[background]の三番目のアイコン をクリックする.強度軸とエネルギー軸が対数に変 換されたスペクトルが表示され、デフォールトの位 置に Sickafus の式で表すバックグラウンドの線が表 示される.Fig.73 の場合には、傾きは図中に[gradient = -1.33]と表示されている(Fig.73(a)).傾きから m = 1.33 であるから一つの電子が静止した電子に衝突し たとき、動き出す電子の数は m – 1 = 0.33 個という ことになる.すなわち3 個の電子が衝突したときに、 新たに1 個の電子が動くと推定できる.バックグラ ウンドの位置、傾きはバックグラウンドに付属して いるハンドルをマウスでドラッグすると変更できる. なお、バックグラウンドの差し引き領域は [subtraction range]グループボックス内(Fig.73(b))の [left side]と [right side]の値によっても設定できる.

![](_page_21_Figure_5.jpeg)

Fig. 73. Background subtraction by Sickafus

バックグラウンド差し引き後の面積は表中 (Fig.73(c))に表示される.バックグラウンド差し 引き後のスペクトルは[subtract]ボタンをクリックす ると Fig.74 のように表示される.強度軸,エネルギー 軸はもとの単位に戻って表示される.青色の[X]ボタ ン (Fig.74(a))をクリックすると,強度軸,エネル ギー軸は対数軸に変換され,バックグラウンド差し 引き画面に戻る.

![](_page_21_Figure_8.jpeg)

Fig. 74. Background subtracted spectrum

#### 著者のコメント

(編集部注:本記事は,第48回表面分析研究会(2017年2月17日,大阪)と第49回表面分析研究会(2017年6月27日,沼津)でおこなわれた著者による講演「COMPRO12の使用法(1)」「COMPRO12の使用法(2)」の予稿をまとめて題を「COMPRO12の使用法(1)」とした解説記事です.投稿にあたり,著者より,研究会当日の質疑に基づいたコメントをいただいておりますので,読者の参考のために掲載します)

(1)「Savitzky-Golay を用いた3点平滑化は意味が 無いから除いたらどうか」というご指摘がありまし た.確かに3点平滑化は意味がありませんが、3点 微分はもちろん可能です.しかし、COMPRO では 平滑化と微分は同じGUIを用いていますし、また、 ユーザーが3点微分を使う可能性はほとんどないで しょうから、12 ページの平滑化と微分の図は双方 とも「3点を選択できない」図に変更しました.併 せてソフトも修正します.

(2)14ページのカイ二乗検定の記述に関して「カ イ二乗検定の標準偏差に観測値の平方根ではなく, 期待値の平方根を使うべきでは無いか」というご指 摘がありました.この指摘に対しては,「誤差論の 教科書には,標準偏差には観測値の誤差を使う.」 となっていると申し上げたのですが,会場ではご納 得いただけなかったようでした.Taylor 教授の誤差 論の教科書(John R. Taylor (林茂雄,馬場凉訳),

"計測における誤差解析入門", p. 271, 東京化学 同人)には「2変数xとyの測定をN回行い,N個 のデータ(x<sub>i</sub>, y<sub>i</sub>)を測定したとする. これらのデータ はy = f(x)と表せるとし、このとき $x_i$ の誤差は無視で きるほど小さく、 $y_i$ の誤差はあらかじめ $\sigma_i$ と分かっ ているものとする.  $y_i$ の期待値は $y_i = f(x_i)$ であるから  $y \ge f(x)$ の一致度の検定は $\Sigma((y_i - f(x_i))/\sigma_i)^2$ で計算す ることで求められる.」とあります.電子分光の場 合,この記述に従えば x;はエネルギー値, y;は測定 カウント数ですから,カイ二乗検定の標準偏差には 観測値(測定値)の平方根を使うことになります. Taylor 教授は誤差論では著名な方ですし、上記の説 明で私は納得していますので、本稿では予稿のまま とし、変更はしません.実際には観測値を使っても 期待値を使ってもカイ二乗値はほとんど違いません し、COMPRO ではカイ二乗値は表示させているだ けで,計算ルーティンの収束判定には使っておりま

せん.したがって、ソフト自体には関係の無い話題 です.

(3) フィッテイングの際に旧バージョンではでき たことが現バージョンでは出来なくなっている.」 というご指摘がありました.また,査読者からも同 様の指摘がありましたので,手動でピークフィッテ ィングが設定できるようにソフトを変更し,あわせ て記述も変更いたします.

## 査読者との質疑応答 査読者 1. 匿名,査読内容非公開

#### 査読者 2. 高野みどり (パナソニック)

本解説は現在公開されている COMPRO12 の概要 が説明され、画面レイアウトや機能説明も含めた詳 細な使用法が記載されています.また、データ処理 のアルゴリズムの解説もあり、COMPRO 使用者に とって分かり易いマニュアルとして、また、データ 処理の解説書として JSA 読者にとって有意義な記事 と考えます.JSA 読者がこの記事を読みながら COMPRO を使用し、広く普及していくことを期待 しております.

#### [査読者 2-1]

ピークフィッティングにおいて,現在はほぼ自動 フィッティングになっていますが,存在すると考え られる成分が消えてしまうことがあります.自分で 考えた成分ピークに変動範囲制限を設定して,その 範囲内で再フィッティングを行う機能が欲しいと思 います.

#### [著者]

ご指摘に対処するために、手動でピーク設定(位置(指定位置から±0.5eVの範囲で変動させて再フィッティングを実施)、高さ、ピーク幅)が出来るような機能を付け加えたバージョン(Version 12.40)をアップロードいたします.それに伴い、原稿には手動フィッティングの説明を付け加えました.しかし、GUIに課題があり、Version 12.40には変動範囲をユーザーが設定できる機能は付いておりません.次のバージョンで対応いたします.